# **Odyssey Portal - How to Utilize Smart Search**

#### Contents

| Odyssey Portal - How to Utilize Smart Search | 1 |
|----------------------------------------------|---|
| Basic Smart Search                           | 1 |
| Advanced Filtering Options                   | 5 |
| Filter by Search Type:                       | 5 |
| Case Cross Reference Number Search:          | 5 |
| Attorney Bar Number Search:                  | 6 |
| Judicial Officer Search:                     | 7 |

Welcome to the **Eighth Judicial District Court Portal** Smart Search Tutorial, let's get started.

From the Eighth Judicial District Court Portal users may access the Smart Search Portlet to locate case information and documents available based on your level of access.

## **Basic Smart Search**

| Important Information About Online Records                                                                                                    |
|----------------------------------------------------------------------------------------------------|
| Court Website                                                                                                    |
| Welcome! This website is available to provide the status of cases in the 8th Judicial District Court in Clark County, Nevada.                                                |
| Sealed cases and certain information that is exempt from disclosure will NOT appear on the Portal. Please visit the court where the case was initiated for more information. |
| Information for Nevada Attorneys                                                                                                    |
| Information for Justice Partners                                                                                                    |
| How do I purchase court filings online?                                                                                                    |
| Smart Search Tutorial                                                                                                    |
|                                                                                                    |
| Smart Search                                                                                                    |

**Method 1:** From the Portal landing page go to the Smart Search Portlet enter Case Number.

| Search Criteria                                                     |        |
|---------------------------------------------------------------------|--------|
|                                                                     | ŧ      |
| * Enter a Record Number or Name in Last, First Middle Suffix Format |        |
| A-15*                                                               | ×      |
| Advanced Filtering Options-                                         | Submit |
|                                                                     |        |

Click on the Submit button. This opens the Search Results tab, populated with case options based on the parameters you entered. At any time you may return to the Case Search tab and revise or enter new search criteria. Select Submit and the Search Results tab automatically refreshes.

| search returned 200 cas<br>ring more precise criteria | es and 10 warrants, but could have returned more. Pleas<br>a. | se narrow the search by | Prir              |
|-------------------------------------------------------|---------------------------------------------------------------|-------------------------|-------------------|
| Cases                                                 |                                                               |                         | Cases<br>Warrants |
| Case Number                                           | * Style / Defendant                                           | ′File Date ~            | Back to to        |
| A-15-711775-C                                         | Marvin Lopez, Plaintiff(s) vs. Sandra Pacheco                 | 01/01/2015              |                   |
| A-15-711776-C                                         | American Express Bank, FSB, Plaintiff(s) vs                   | 01/02/2015              |                   |
| A-15-711777-C                                         | Mario Calles, Plaintiff(s) vs. Harrah's Laughlin              | 01/02/2015              |                   |
| A-15-711778-C                                         | Rafael Infante-Servin, Plaintiff(s) vs. Judith M              | 01/02/2015              |                   |
| A-15-711779-J                                         | Alan Mann, Petitioner(s) vs. Morgan Stanley                   | 01/02/2015              |                   |
| A-15-711780-M                                         | In the Matter of the Petition for Compromise                  | 01/02/2015              |                   |
| A-15-711781-C                                         | Juan Gonzalez, Plaintiff(s) vs. U-Haul Co of N                | 01/02/2015              |                   |
| A-15-711782-C                                         | Southern Counties Oil Co., Plaintiff(s) vs. Nat               | 01/02/2015              |                   |
| A-15-711783-C                                         | Dana Hazzard, Plaintiff(s) vs. Justin Burrer, D               | 01/02/2015              |                   |
| A-15-711784-C                                         | Brian Snyder, Plaintiff(s) vs. Laura Ventura                  | 01/02/2015              |                   |

Tip: Click on the filter icon located at the top of each column to filter the search results by any column value. Click on the column header to sort the search results by a specific value in that column.

| Cases         |                                                  |                     |                            | Print |
|---------------|--------------------------------------------------|---------------------|----------------------------|-------|
|               |                                                  |                     | Case                       | es    |
| Case Number   | Štyle / Defendant                                | File Date           | ×                          | nts   |
| A-15-711775-C | Marvin Lopez, Plaintiff(s) vs. Sandra Pacheco    | 01/01/2015          | ↓ Sort Ascending           |       |
| A-15-711776-C | American Express Bank, FSB, Plaintiff(s) vs      | 01/02/2015          | ↓ <b>F</b> Sort Descending | o top |
| A-15-711777-C | Mario Calles, Plaintiff(s) vs. Harrah's Laughlin | 01/02/2015          |                            |       |
| A-15-711778-C | Rafael Infante-Servin, Plaintiff(s) vs. Judith M | 01/02/2015          | III Columns                |       |
| A-15-711779-J | Alan Mann, Petitioner(s) vs. Morgan Stanley      | 01/02/2015          | Style / Defendant          | >     |
| A-15-711780-M | In the Matter of the Petition for Compromise     | 01/02/2015          |                            |       |
| A-15-711781-C | Juan Gonzalez, Plaintiff(s) vs. U-Haul Co of N   | 01/02/2015          | ✓ File Date                |       |
| A-15-711782-C | Southern Counties Oil Co., Plaintiff(s) vs. Nat  | 01/02/2015          | Tiltor                     |       |
| A-15-711783-C | Dana Hazzard, Plaintiff(s) vs. Justin Burrer, D  | 01/02/2015          | j riter                    |       |
| A-15-711784-C | Brian Snyder, Plaintiff(s) vs. Laura Ventura,    | 01/02/2015          | Show items with value that | t:    |
|               |                                                  |                     | Is equal to                |       |
|               |                                                  |                     | Ē                          |       |
|               |                                                  |                     |                            |       |
| III 2 3       | 4 5 6 7 8 9 10 🕨 🕅 10                            | ) 🔻 items per page  | And                        |       |
|               |                                                  | 1 - 10 of 200 items | Is equal to                |       |
|               |                                                  |                     |                            |       |

**Method 2:** From the Portal landing page go to the Smart Search Portlet enter name using the following format: [Last Name, First Name]

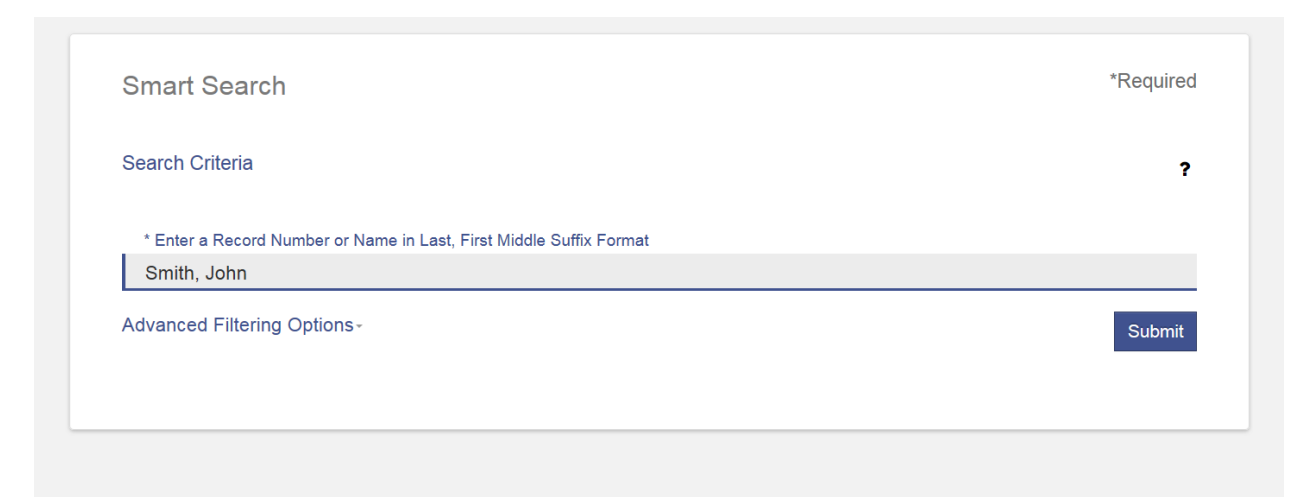

**Method 3:** When searching by party name, a business name or an attorney name, you may utilize a wildcard search. To perform a wildcard search, type a minimum of three characters followed by an asterisk for the last name, and a minimum of one character followed by an asterisk for the first name. For example for John Smith the user might enter, "Smith, J\*" or "Smi\*, J\*".

| Search Criteria                                                     |        |
|---------------------------------------------------------------------|--------|
|                                                                     |        |
| * Enter a Record Number or Name in Last, First Middle Suffix Format |        |
| smi*, j*                                                            |        |
| Advanced Filtering Options-                                         | Submit |

Note: If you utilize a wildcard when searching on a party name for both first and last name, you may notice a delay in system response time due to the potentially long list of search results being generated by the system.

#### Advanced Filtering Options

The Advanced Filtering Options is designed to help narrow your search results with the below options

#### Filter by Search Type:

Search Types can include Party name or Nickname, Attorney Name or Bar Number, Business, cross reference number and Case number or Judicial Officer. To search by the Scope ID number, choose Cross-Reference number and enter the Scope into the search field.

| Case Cross-Reference Number                                       |          |        |
|-------------------------------------------------------------------|----------|--------|
|                                                                   |          | ?      |
| * Enter a Case Cross-Reference Number                             |          |        |
| Advanced Filtering Options-                                       |          | Submit |
|                                                                   |          |        |
| General Filtering Options<br>Filter by Location<br>District Court |          | Ţ      |
| Filter by Search Type<br>Case Cross-Reference Number              |          | Ţ      |
| Include                                                           |          |        |
| Cases                                                             | Warrants |        |

#### **Case Cross Reference Number Search:**

# Attorney Bar Number Search:

| Smart Search                          | *Required |
|---------------------------------------|-----------|
| Attorney Bar Number                   | ?         |
| * Enter a Attorney Bar Number<br>4201 | ×         |
| Advanced Filtering Options-           | Submit    |
|                                       |           |

| General Filtering     | Options  |          |
|-----------------------|----------|----------|
| Fliter by Location    |          | _        |
| District Court        |          | Ť        |
| Filter by Search Type |          |          |
| Attorney Bar Number   |          | $\nabla$ |
|                       |          |          |
| Include               |          |          |
| Cases                 | Warrants |          |
|                       |          |          |

### Judicial Officer Search:

| Smart Search              | *Required                             |
|---------------------------|---------------------------------------|
| Judicial Officer          | ?                                     |
|                           | · · · · · · · · · · · · · · · · · · · |
| Adair, Valerie            | ~                                     |
| Agosti, Deborah           |                                       |
| Allf, Nancy               |                                       |
| Ambis, Yountina           |                                       |
| Ames, Jack B.             |                                       |
| Anderson, Mark R.         |                                       |
| Andrade, Maricar          | ~                                     |
| General Filtering Options |                                       |
| Filter by Location        |                                       |
| District Court            | v                                     |
| Filter by Search Type     |                                       |
| Judicial Officer          | Ŧ                                     |
| Include                   |                                       |
| Cases 🗆 Warrants          |                                       |
|                           |                                       |

**Note**: Advanced Filtering Options criteria must be used in conjunction with the required search field marked with an Asterisk \*

This concludes the Eighth Judicial District Court Portal Smart Search Tutorial, thank you for viewing.